## **OnBase User Access Instructions:**

Go to: <u>https://gateway.sc.gov</u>

Log in: (Username and Password provided in an email

## Select OnBase Production Unity (If you see OnBase 18 Production, DO NOT SELECT)

(Note: There may be other options present, but OnBase Production Unity is the option to select.)

| admin<br>Tre Confile Calo Cale<br>University of Antibiotrania |                              |                     |             |               | СС П<br>Номе Ар | D<br>D<br>PPS |             |                |                    |                     | ۵ 🗢            |
|---------------------------------------------------------------|------------------------------|---------------------|-------------|---------------|-----------------|---------------|-------------|----------------|--------------------|---------------------|----------------|
| Apps All (14) Favorites (3                                    | )                            |                     |             |               |                 |               |             |                |                    |                     |                |
| OnBase 18                                                     | OnBase 18                    | 었<br>OnBase 18      | OnBase 18   | OnBase 23 DEV | ConBase 23 DEV  | ි<br>Or       | Base 23 DEV | ConBase 23 DEV | ConBase 23 DEV Web | 었<br>OnBase_Prodfig | CnBase_Prodole |
| Developmeent                                                  |                              |                     | DevelopmIty |               |                 |               |             | Studio         |                    |                     |                |
| ☆                                                             | ★<br>OnBase                  | ★<br>OnBase         |             |               |                 |               |             |                |                    |                     |                |
| OnBase_Proddio                                                | OnBase_Produity              | Unity 23 DEV Client |             |               |                 |               |             |                |                    |                     |                |
| OnBase_Production                                             | n Unity Apps<br>Description: |                     |             |               |                 |               |             |                |                    |                     | ×              |
| C Open<br>Remove from fa                                      | OnBase_Produ                 | uction Unity        |             |               |                 |               |             |                |                    |                     |                |

Before OnBase opens, you may see a drop down box to make a selection. Select OnBase Production – Auto Login.

If you are a new user, this will be your view when you first logg in:

| <u> </u>                        | OnBase (DevelopmentSSO)                                                                                                    | - a × |
|---------------------------------|----------------------------------------------------------------------------------------------------|-------|
| File Home                       |                                                                                                    | 0     |
| Home Personal Favorites<br>Page | Image: Solution of the solution of the soluti |       |
| Wabeitas 🚳 💧                    | Declinicity Create Freedoming Worknow F                                                                                                    | Ö 💧   |
| Unity<br>Community              | An error occurred while parsing http://blog.onbase.com/feed/<br>Error 4/8/2022 11:03:16 AM                                                                                                    |       |
| Onbase                          | http://unity.hyland.com                                                                                                    | @ *   |
|                                 | Navigation to the webpage was canceled What you can try:                                                                                                    |       |
|                                 | • Refresh the page.                                                                                                    |       |
|                                 |                                                                                                    |       |

Click File, then select Applications, then click CBO Project Planning. Enable or checkmark the "Always On" option

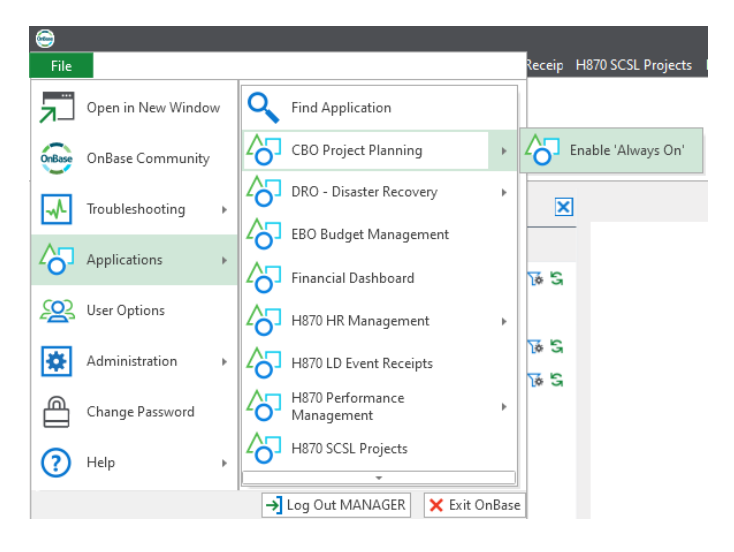

This is what should display next for the very first login. If not, click Filters tab.

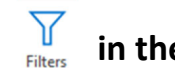

in the CBO Project Planning

CBO Project Planning

For all subsequent log ins, you will always click on the CBO Project Planning Tab, then click Filters to see the processing options.

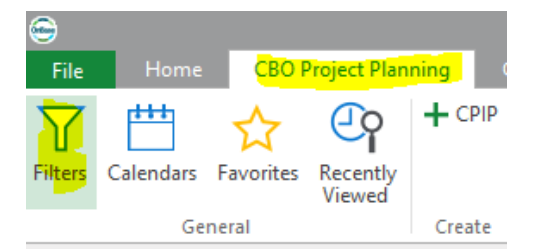

## 🙊CBO Project Planning

## **T** Filters

🍸 My Agency CPIPs (9)

∏ All Project Detail Worksheets (404)

T Construction (1)

T Submitted Pending Review (1)

TReview Complete (0)

TJBRC & SFAA Received

🍸 My Agencies (3)